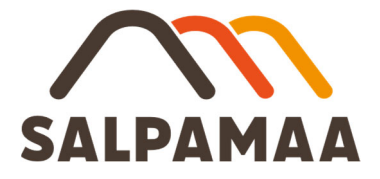

## Ohje mScales järjestelmän mobiilipunnitukseen

mScales Punnituspalvelun käyttämistä varten tarvitsette älypuhelimen tai tabletin.

Lisätietoja ja punnituskoodit saatte numerosta p. 050 559 4174 arkisin klo 8-16 tai osoitteesta palvelut@salpamaa.fi.

Orimattilassa käytetään laskutusperusteena maan ajossa auton kantavuutta (kg) ja lumen ajossa auton lavan tilavuutta (m<sup>3</sup>). Auton kantavuus- ja tilavuustiedot tallennetaan mScales -järjestelmään auton rekisterinumeron taakse, jolloin järjestelmä hakee tallennetun kantavuus- (kg) tai tilavuustiedon (m<sup>3</sup>) automaattisesti.

Autojen kantavuudet ja lavakuutiot on ilmoitettava ennen ajon alkamista.

1. Saatuasi punnituskoodin tekstiviestillä puhelimeesi, paina linkkiä: mScales punnituspalvelu avautuu puhelimen tai tabletin internetselaimeen.

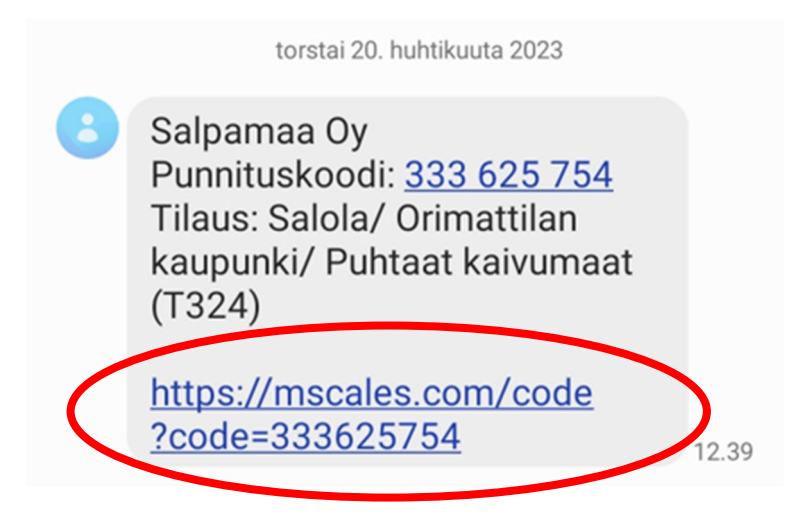

Jos et ole saanut linkkiä, mene osoitteeseen mscales.com/code ja kirjoita kenttään punnituskoodi.

torstai 20. huhtikuuta 2023

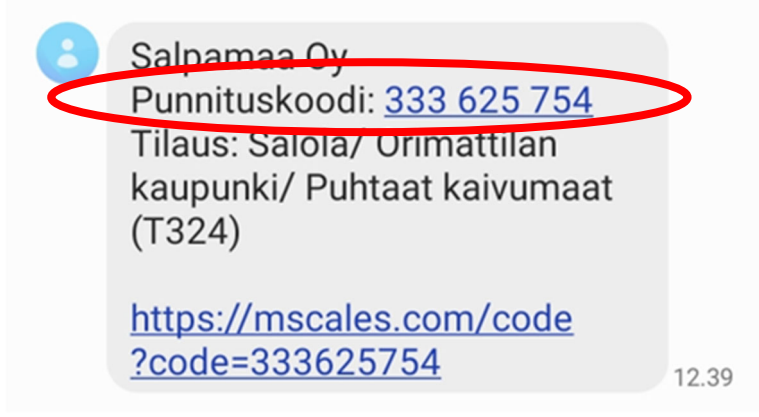

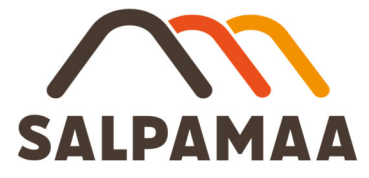

2. Paina kynän kuvaa ja syötä auton rekisterinumero ILMAN VÄLIVIIVAA esim. ABC123.

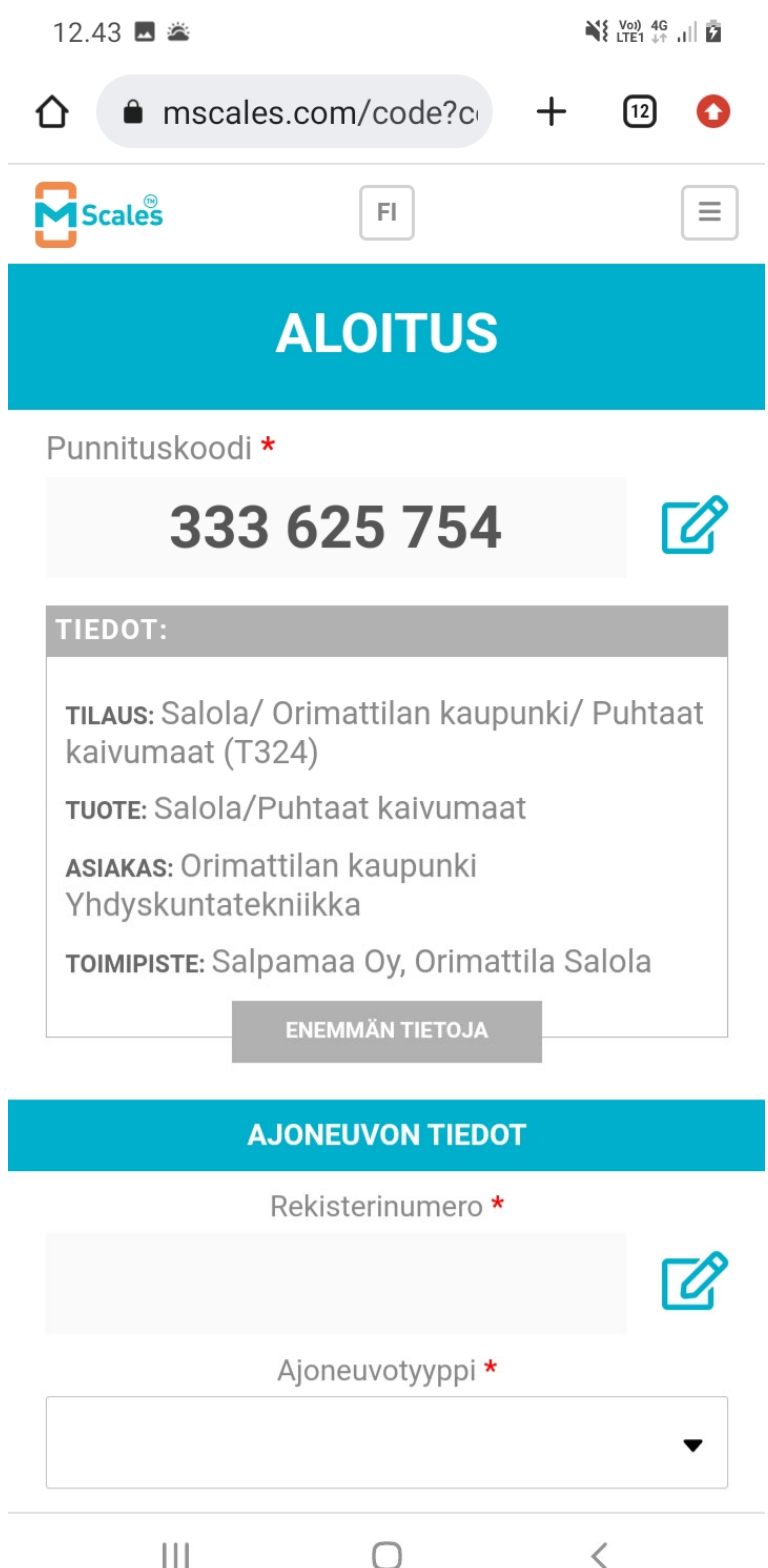

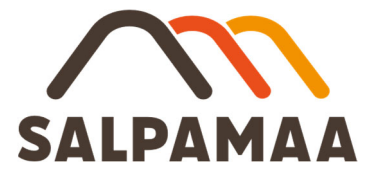

3. Valitse ajoneuvotyyppi listasta (kuorma-auto/perävaunu/yhdistelmä) ja paina "PUNNITUS"

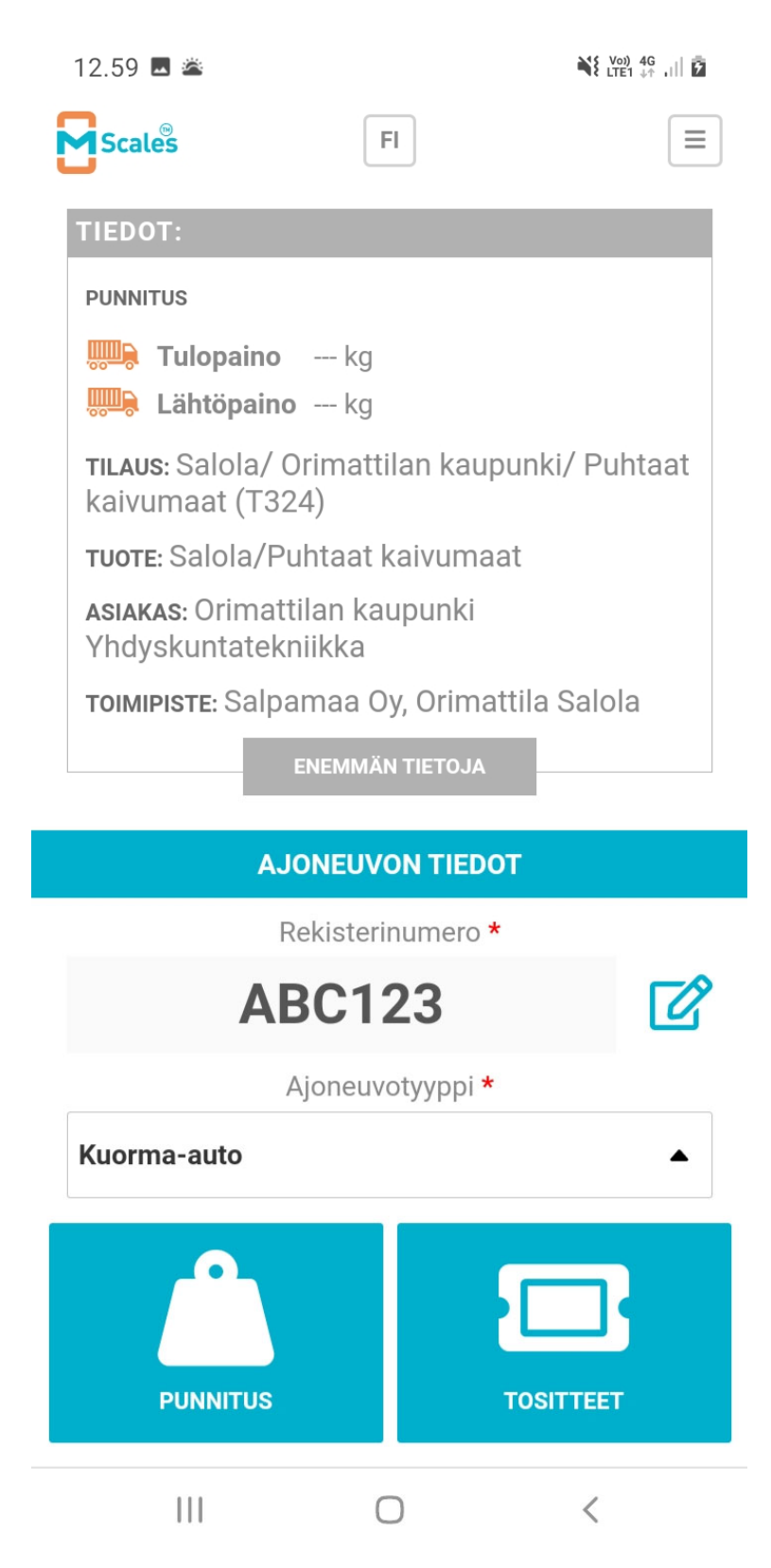

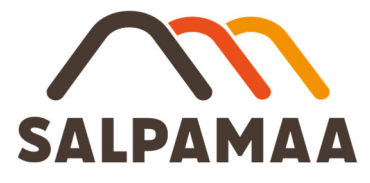

4. Kirjoita työmaa-kenttään työmaan numero tai osoite (kenttä on pakollinen) ja paina "SIIRRY PUNNITUKSEEN"

| 13.02 🖪 🛎                                                           |        | ¥\$ Voj) 4G<br>LTE1 4↑ ,I   ₽ |
|---------------------------------------------------------------------|--------|-------------------------------|
| Scales                                                              | FI     |                               |
| TILAUS: SALOLA/ ORIMATTILAN KAUPUNKI/ PUHTAAT<br>KAIVUMAAT (T324)   |        |                               |
| Tuote:<br>Salola/Puhtaat kai<br>Varastopaikka:<br>Ei varastopaikkaa | vumaat |                               |
| LISÄTIEDOT                                                          |        |                               |
| Työmaa: *                                                           |        |                               |
| PALAA ALKUUN                                                        | ۷      | SIIRRY PUNNITUKSEEN           |

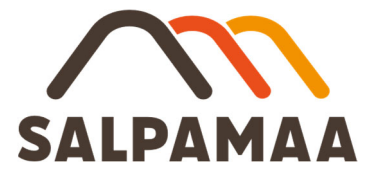

- 5. Tarkista kantavuustieto ja paina "TALLENNA".
  - Järjestelmä hakee auton taakse tallennetun kantavuustiedon (kg) rekisterinumeron perusteella.
  - Jos pääset itse syöttämään kantavuustiedon, otathan yhteyttä Salpamaan asiakaspalveluun, jotta kantavuustieto saadaan tallennettua järjestelmään.

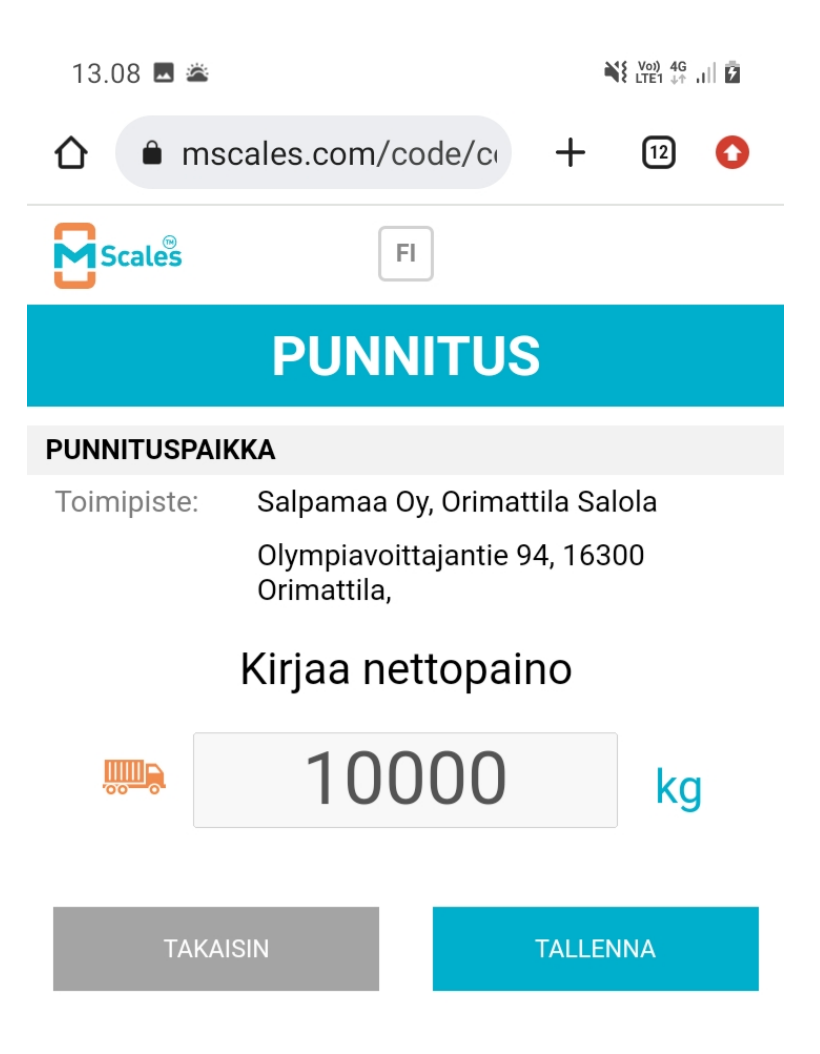

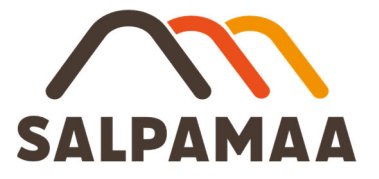

- 6. Kun punnitus on valmis, puomi avautuu ja punnitustosite rekisteröityy järjestelmään.
  - Punnitustositteen voi tarvittaessa ladata PDF-dokumentiksi sivun ylälaidasta löytyvästä kuvakkeesta.
  - Punnitustositteelle voi tarvittaessa lisätä liitteitä.

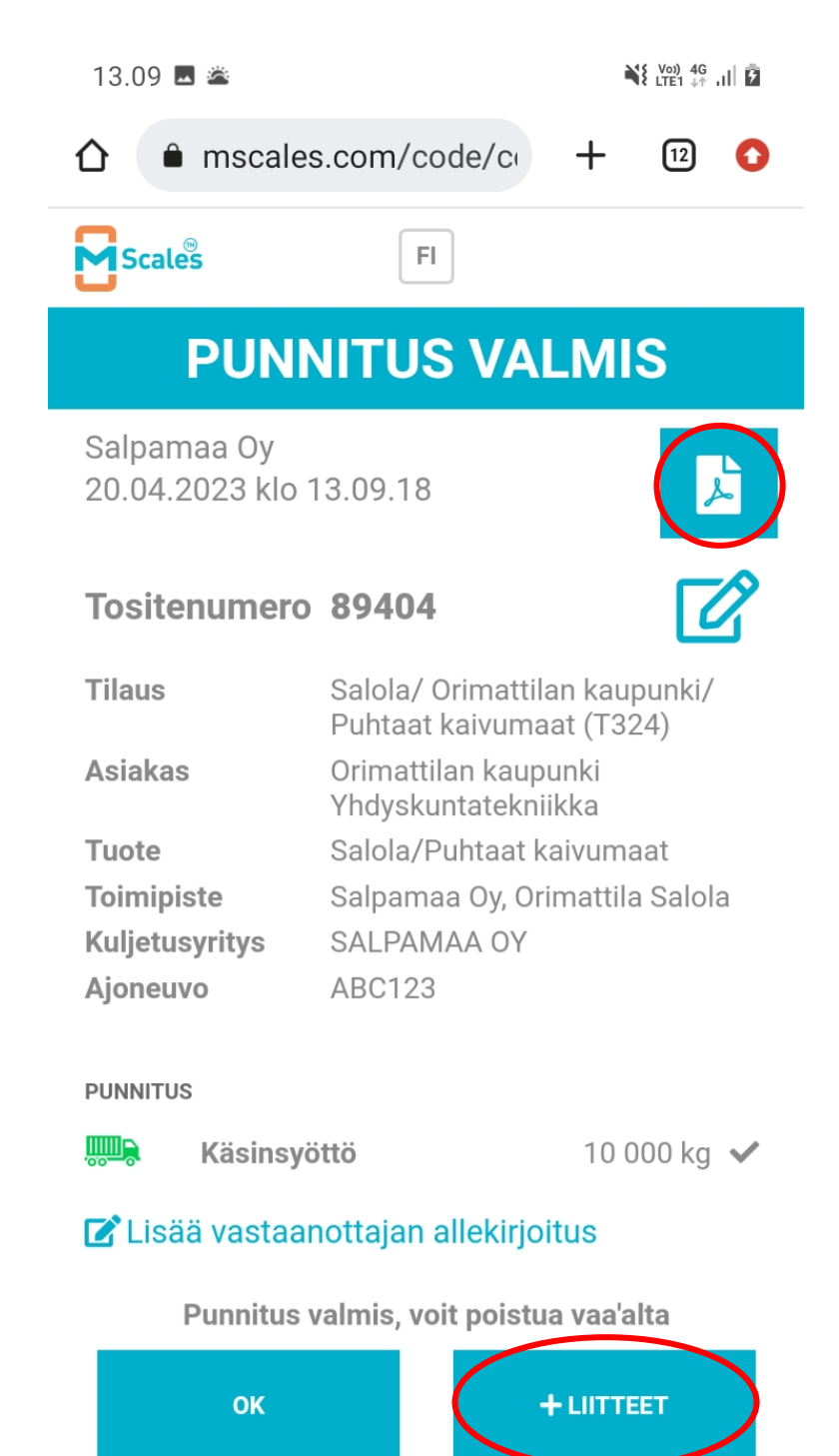

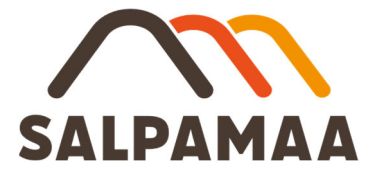

7. Kuormien punnitustositteet löytyvät koottuna etusivun alalaidasta kohdasta "TOSITTEET".

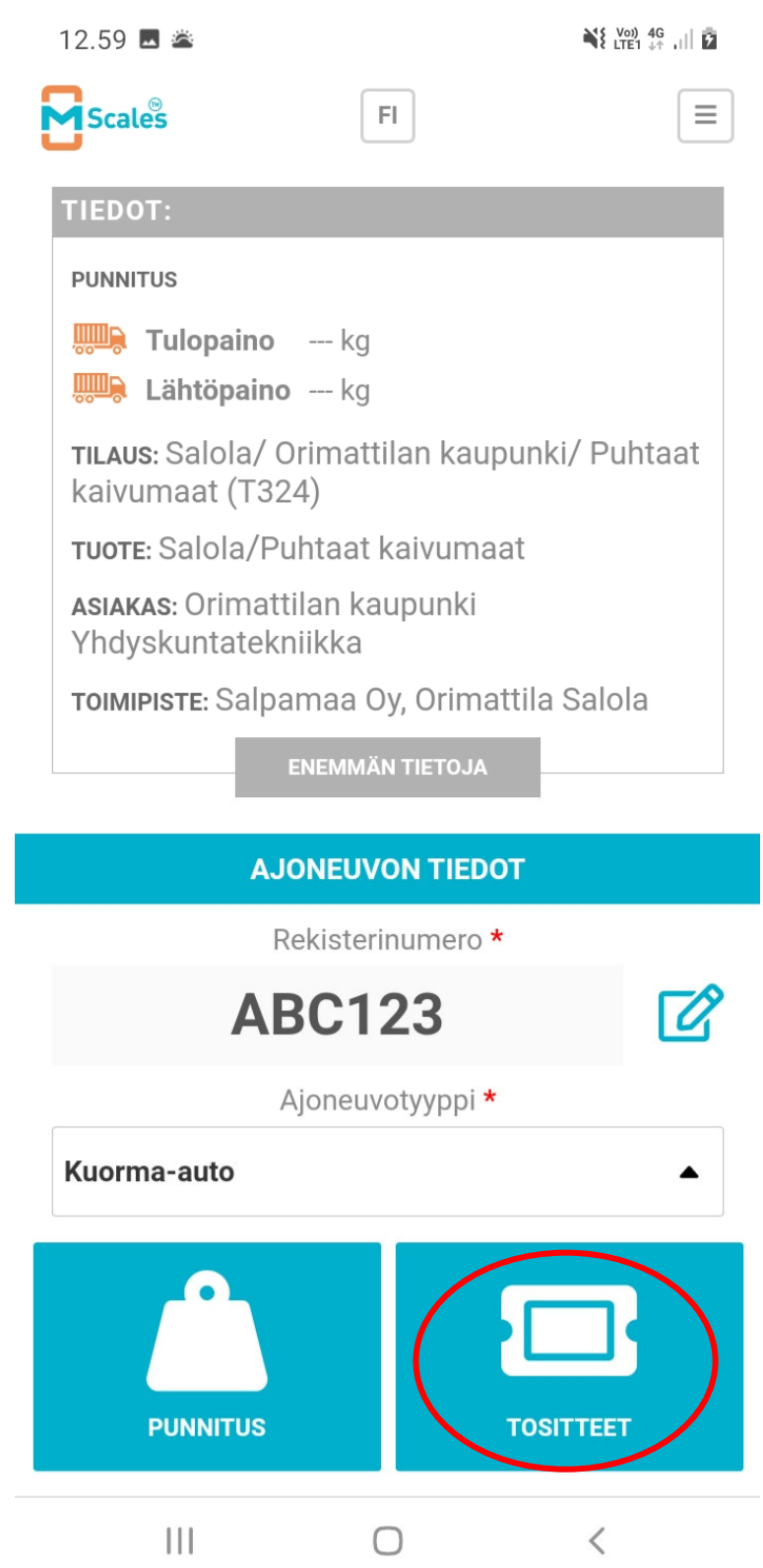